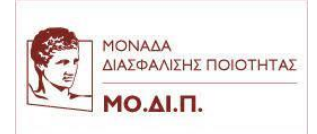

## ΟΔΗΓΙΕΣ ΣΥΜΠΛΗΡΩΣΗΣ ΕΡΩΤΗΜΑΤΟΛΟΓΙΩΝ

Οδηγίες υποβολής ερωτηματολογίου αξιολόγησης μαθήματος/διδασκαλίας μέσω egrammateia

Ο φοιτητής/ Η φοιτήτρια:

- 1. Συνδέεται στον σύνδεσμο <u>https://e-grammateia.aueb.gr/</u> με τα ιδρυματικά διαπιστευτήρια
- 2. Επιλέγει το μενού «Αξιολόγηση»
- Τα μαθήματα προς αξιολόγηση βρίσκονται μέσω του μενού Ερωτηματολόγια -> Πληροφορίες φοιτητή-> Τα μαθήματα μου
- 4. Κάτω από το πεδίο «Ενέργειες» επιλέγει το κουμπί με το μολυβάκι
- 5. Συμπληρώνει το ερωτηματολόγιο και το υποβάλλει πατώντας το κουμπί «Καταχώρηση Απαντήσεων» και μετά το κουμπί «ΟΚ»
- 6. Πατώντας το κουμπί «**Λίστα Ερωτηματολογίων**» γίνεται επιστροφή στη λίστα των διαθέσιμων μαθημάτων.
- Αν ένα ερωτηματολόγιο έχει υποβληθεί εμφανίζεται με τη σήμανση «Συμπληρωμένο».
- Το ερωτηματολόγιο δεν είναι διαθέσιμο προς συμπλήρωση, αν έχει περάσει η αξιολογική περίοδος.

## ΣΗΜΕΙΩΣΗ ΓΙΑ ΤΟ ΠΡΟΣΩΠΙΚΟ ΑΠΟΡΡΗΤΟ

Τα ερωτηματολόγια της ΜΟΔΙΠ έχουν δημιουργηθεί με σκοπό την αξιολόγηση των μαθημάτων και των διδασκόντων του ακαδημαϊκού έτους. Οι σύνδεσμοι των ερωτηματολογίων δημιουργήθηκαν κεντρικά από το Πληροφοριακό σύστημα της ΜΟΔΙΠ και έχουν αποσταλεί στο portal των φοιτητών του Φοιτητολογίου του ΟΠΑ.

Οι σύνδεσμοι δημιουργούνται με τυχαίο τρόπο και οδηγούν στην συμπλήρωση των ερωτηματολογίων εκτός του portal, ώστε να είναι αδύνατη η συσχέτιση των συμμετεχόντων με τις υποβληθείσες απαντήσεις. Με αυτόν τον τρόπο διαφυλάσσεται η ανωνυμία των φοιτητών/τριών.

Τα δεδομένα που προκύπτουν είναι στατιστικής φύσεως, συγκεντρωτικά στοιχεία που είναι απαραίτητα για την αξιολόγηση των μαθημάτων και της εν γένει λειτουργίας του Πανεπιστημίου.

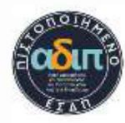

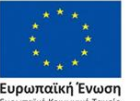

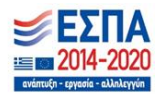

64